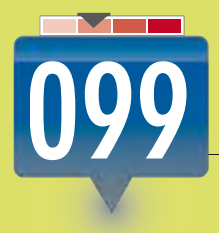

## **RESGUARDAR DRIVERS 199 RESGUARDAR DEL SISTEMA**

Mantener una copia de seguridad de los drivers del sistema nos prepara ante una falla que obligue a reinstalar Windows.

Sitios web

3

Realizar una copia de los drivers instalados en Windows 7 es una tarea sencilla gracias a programas como DriverMax. Esta utilidad nos permite crear una copia de respaldo de todos los controladores del sistema y restaurarlos cuando sea necesario. Para conseguirla, debemos visitar el sitio web www.drivermax.com.

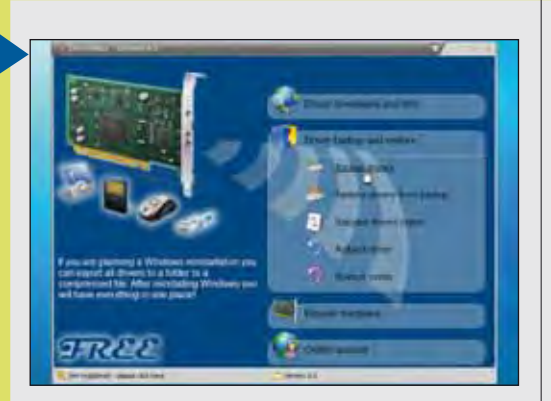

Iniciamos DriverMax. Cuando se presente la ventana, hacemos clic sobre la opción llamada [Driver backup and restore/Backup drivers].

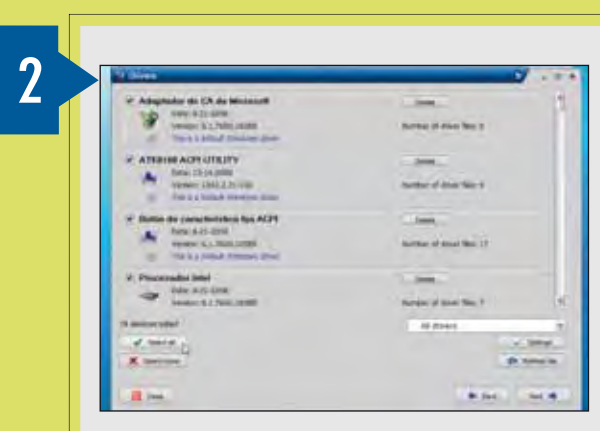

Presionamos [Next] y, luego, marcamos las casillas correspondientes a los drivers que deseamos respaldar. Para marcarlos todos, utilizamos [Select all].

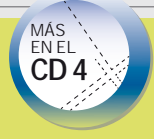

**DRIVER MAGICIAN** 

Driver Magician es una aplicación alternativa que nos ayudará a respaldar los controladores instalados en el sistema. Se trata de una sencilla herramienta cuyo peso no supera los 3.75 MB. Podemos encontrarla si visitamos el sitio web que se encuentra en la dirección www. dri vermagi ci an. com.

Después de seleccionar los drivers deseados, presionamos el botón [Next] y elegimos la ubicación en la cual se almacenará la copia de seguridad (también podemos indicar que necesitamos crear un archivo comprimido). Nuevamente, hacemos clic sobre [Next], y esperamos mientras la recolección y el empaquetado de los controladores se lleva a cabo. Cuando la operación termine, veremos el mensaje [Done!] en la pantalla. Por último, hacemos

clic en [C] ose] para cerrar la aplicación.

VER MÁS EN

CLASE 26

TRUCO 447